# **NETGEAR**<sup>®</sup> Installation Guide

#### NETGEAR RangeMax<sup>™</sup> NEXT Wireless Notebook Adapter WN511B

These setup instructions assume that you will connect to an access point or wireless router. Estimated completion time: 10 minutes.

NETGEAR

User Manual

Web Support

Registration

Acrobat

ARTWIZARD Instellation assistant Researchard WEXTWireless Notebook Adapter =

NETGEAR

ATTALL STREET

NETGEAR

Bed > Cance

line |

### Windows XP Installation

1. First, install the WN511B software.

> Insert the NETGEAR CD. If the CD main page does not appear, double click Autorun.exe on the CD.

- a. Click **Install Software**. The Check for Updates window will open.
- b. If you are connected to the Internet, click Check for **Updates**. If not, you can choose to install from the CD.
- When the Installation Complete message appears, click Next. c.
- d. On the SmartWizard screen, click **Next** to proceed with the SmartWizard setup.

#### 2. Now, insert the wireless adapter.

- When prompted, insert your wireless adapter. a.
- b. Click **Next** to proceed. Windows will discover the adapter and continue the software installation process.
- c. Follow the Windows prompts to complete the software installation.

If a Windows logo certification warning appears, click Continue to proceed with the installation.

d. When the Windows software installation is complete, click Finish.

#### 3. Use the Smart Wizard to set up your wireless adapter.

Choose to set up your wireless adapter either with the NETGEAR Smart Wizard (recommended) configuration utility.

Note: If you choose the Windows Zero Configuration option, then you must read the Windows XP documentation for instructions.

- Click **Next** to accept the NETGEAR Smart Wizard. You will be prompted to let the wizard help you connect to a network (recommended).
- Click **Next** to accept. c.
- Select the wireless network from the d. drop-down list, and the wizard records your choice.

Note: Hidden networks do not broadcast the Network Name (SSID). These networks are included in the drop-down list, but the Network Name (SSID) is blank.

The Smart Wizard will detect if the e.

network uses security or not. Follow the Wizard steps for Security (if used) and for saving a Profile.

After you have reviewed the settings, click **Finish**.

The WN511B icon appears in the system tray and on the desktop, and the Settings page opens. The wizard initiates your wireless connection. It could take up to a minute for your wireless connection to be established.

Download from Www.Somanuals.com, All Manuals Search And Download

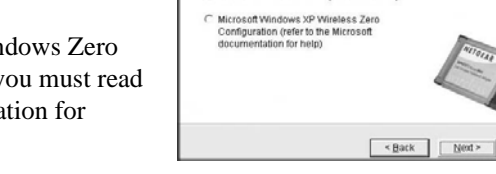

NETGEAR

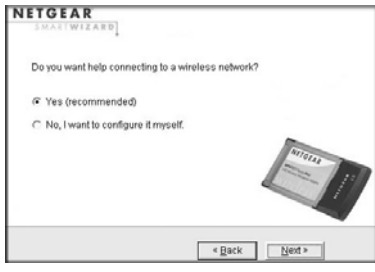

rosoft Windows XP include ur wireless connections

| TGEAR                                            | Connecti     | ng to v | our wireless network |
|--------------------------------------------------|--------------|---------|----------------------|
| ailable wireless network:                        | s are listed | 1       | Selecting Network    |
| e list and click Next.                           | AMOIN HOIT   | 2       | Applying Security    |
| Network Name (SSID)                              | Signal       | 3       | Saving Profile       |
| <sup>II</sup> NETGEAR<br>I <sup>II</sup> default | 100<br>64    | 4       | Review               |

| TGEAR                                                                            | Connect                  | ing to y | our wireless n                      | etwork  |
|----------------------------------------------------------------------------------|--------------------------|----------|-------------------------------------|---------|
| ailable wireless networks<br>low. Select a wireless ne<br>e list and click Next. | are listed<br>twork from | 1<br>2   | Selecting Netwo<br>Applying Securit | ek<br>V |
| Vetwork Name (SSID)                                                              | Signal                   | 3        | Saving Profile                      |         |
| <sup>rt</sup> NETGEAR<br><sup>rti</sup> default                                  | 100<br>64                | 4        | Review                              |         |
| ote: If you do not see your<br>me, please make sure yo<br>uter is on.            | network<br>our wireless  |          |                                     |         |
|                                                                                  |                          |          | k <u>N</u> ext>                     | Cancel  |

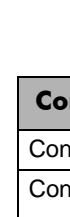

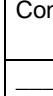

The status bar is located at the bottom of the Settings page.

connection status

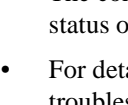

#### 4. Use the status bar to verify your wireless connectivity.

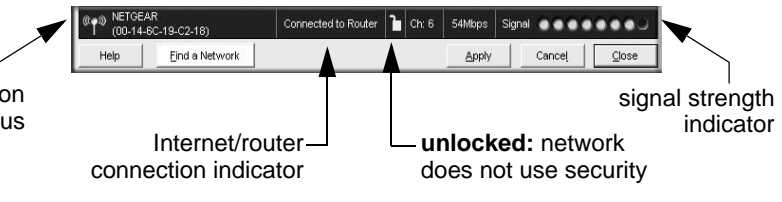

The connection status indicator () and the WN511B icon () show the status of the connection.

For details about the icons in the status bar, the WN511B LEDs, and troubleshooting tips, see the User Manual on the NETGEAR CD. Note that you may see two channels listed, indicating that your wireless adapter is operating in the enhanced multi-channel mode.

• The Internet/Router connection indicator shows the progress of your connection.

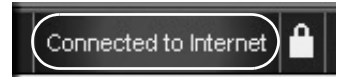

| nnection Indicator  | Description                                                                                                    |
|---------------------|----------------------------------------------------------------------------------------------------|
| nnected to Internet | Wireless Internet connection OK.                                                                                                    |
| nnected to Router   | Wireless connection to router OK but no Internet connection at router.                                                                       |
| or<br>9.254x.x      | Wireless connection to a router OK<br>but problem with the router. See the<br>online help or <i>User Manual</i> for<br>troubleshooting tips. |

### Windows 2000 Installation

NETGEAR

User Manual

Web Support

Registration

Acrobat

MARTWIZARD Instellation assistant Researches "NEXT Wireless Notebook Adapter of

NETGEAR

-

1. First, install the WN511B software.

> Insert the NETGEAR CD. If the CD main page does not appear, double click Autorun.exe on the CD.

- a. Click the **Install Software** link.The Check for Updates options will open.
- b. If you are connected to the Internet, click Check for Updates. If not, you can choose to install from the CD.
- When the Installation Complete message appears, click Next. c.
- d. On the SmartWizard screen, click Next to proceed with the SmartWizard setup.

#### 2. Now, insert the wireless adapter.

- When prompted, insert your wireless adapter. a.
- b. Click **Next** to proceed. Windows will discover the adapter and continue the software installation process.

Follow the Windows prompts to complete the software installation.

If a Windows logo certification warning appears, click Continue to proceed with the installation.

c. When the Windows software installation is complete, click Finish.

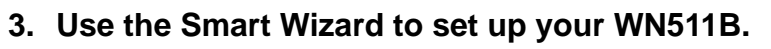

You will be prompted to let the wizard a. help you select a network (recommended).

Note: If you choose the manual configuration option, then you must read the product manual for instructions.

Click **Next** to accept.

Select the wireless network from the b. drop-down list, and the wizard records vour choice.

Note: Hidden networks do not broadcast the Network Name (SSID). These networks are included in the drop-down list, but the Network Name (SSID) is blank.

- The Smart Wizard will detect if the c. network uses security or not. Follow the Wizard steps for Security (if used) and for saving a Profile.
- d. After you have reviewed the settings, click **Finish**.

The WN511B icon appears in the system tray and on the desktop, and the Settings page opens. The wizard initiates your wireless connection. It could take up to a minute for your wireless connection to be established.

Connected to Router 🚹 Ch: 6 54Mbps Signal .

#### 4. Use the status bar to verify your wireless connectivity.

The status bar is located at the bottom of the Settings page.

- Help Eind a Network Apply Cancel Close connection signal strength status indicator Internet/router--unlocked: network connection indicator does not use security
- The connection status indicator () and the WN511B icon () show the ٠ status of the connection.

NETGEAR Do you want help connecting to a wireless network? ( Ves (recommended) C No. I want to configure it myself < Back Next > NETGEAR Connecting to your wireless network Available wireless networks are listed Selecting Network

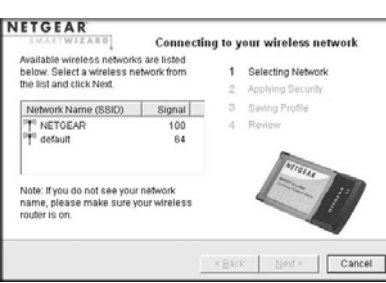

 $\bigtriangledown$ 

© 2006 by NETGEAR, Inc. All rights reserved. NETGEAR is a registered trademark of NETGEAR, Inc. in the United States and/or other countries. Other brand and product names are trademarks or registered trademarks of their respective holders. Information is subject to change without notice.

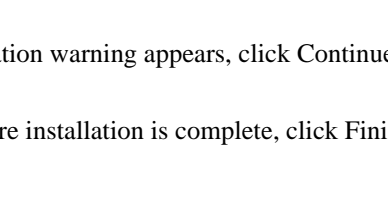

April 11, 2006

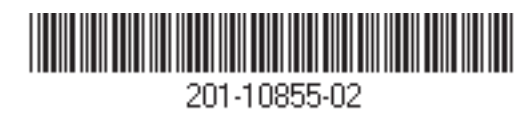

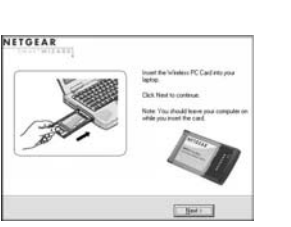

- 1947

For details about the icons in the status bar, the WN511B LEDs, and troubleshooting tips, see the User Manual on the NETGEAR CD. Note that you may see two channels listed, indicating that your wireless adapter is operating in the enhanced multi-channel mode.

• The Internet/Router connection indicator shows the progress of your connection.

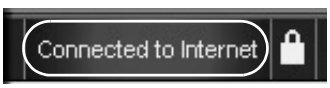

| <b>Connection Indicator</b> | Description                                                                                                    |
|-----------------------------|----------------------------------------------------------------------------------------------------|
| Connected to Internet       | Wireless Internet connection OK.                                                                                                    |
| Connected to Router         | Wireless connection to router OK but no Internet connection at router.                                                                       |
| or<br>169.254x.x            | Wireless connection to a router OK<br>but problem with the router. See the<br>online help or <i>User Manual</i> for<br>troubleshooting tips. |

## inical Support

Thank you for selecting NETGEAR products.

After completing the Smart Wizard configuration assistant, locate the serial number on the bottom label of your product and use it to register your product at http://www.NETGEAR.com/register.

Registration on the Web site or over the phone is required before you can use our telephone support service. The phone numbers for worldwide regional customer support centers are on the Warranty and Support Information card that came with your product. Go to *http://kbserver.netgear.com* for product updates and Web support.

> This symbol was placed in accordance with the European Union Directive 2002/96 on the Waste Electrical and Electronic Equipment (the WEEE Directive). If disposed of within the European Union, this product should be treated and recycled in accordance with the laws of your jurisdiction implementing the WEEE Directive.

Free Manuals Download Website <u>http://myh66.com</u> <u>http://usermanuals.us</u> <u>http://www.somanuals.com</u> <u>http://www.4manuals.cc</u> <u>http://www.4manuals.cc</u> <u>http://www.4manuals.cc</u> <u>http://www.4manuals.com</u> <u>http://www.404manual.com</u> <u>http://www.luxmanual.com</u> <u>http://aubethermostatmanual.com</u> Golf course search by state

http://golfingnear.com Email search by domain

http://emailbydomain.com Auto manuals search

http://auto.somanuals.com TV manuals search

http://tv.somanuals.com